## 報考國立中央大學109學年度學士班、碩士班、博士班

境外疫區具我國國籍學生專案入學招生 QA

109.06 製

| 一、報名流程 |                                       |                                                                                           |  |  |
|--------|---------------------------------------|-------------------------------------------------------------------------------------------|--|--|
| 1      | 如何報名?                                 | 一律網路報名,請參閱109學年度學士班、碩士班、博士班境外疫區具                                                          |  |  |
| 1      |                                       | <u>我國國籍學生專案入學招生簡章</u> P4報名流程。                                                             |  |  |
| 9      | 却夕冬妖似那神戏入り                            | 網路報名系統: <u>https://cis.ncu.edu.tw/ExamRegister/</u>                                       |  |  |
|        |                                       | 或進入本校網站→點選〔行政服務/行政單位〕→點選〔教務處/招生組〕                                                         |  |  |
| 2      | 和石东就從亦在登八:                            | →點選〔招生報名系統〕→點選〔109 學年度學士班、碩士班、博士班                                                         |  |  |
|        |                                       | 境外疫區具我國國籍學生專案入學招生〕。                                                                       |  |  |
| ニ、     | 報名系統                                  | P                                                                                         |  |  |
|        |                                       | ● 請於報名系統,點選【忘記密碼】,輸入 <u>身份證字號</u> 及 <u>出生年月日</u> ,                                        |  |  |
| 3      | 忘記密碼怎麼辦?                              | 系統將新密碼發送至您的手機及電子信箱,請再使用新密碼登入。                                                             |  |  |
| 0      |                                       | <ul> <li>● 若輸入身份證字號及出生年月日後,出現【帳號不存在】或無法使用</li> </ul>                                      |  |  |
|        |                                       | 忘記密碼的功能,請確認您所點選的招生考試名稱是否正確。                                                               |  |  |
|        |                                       | ● 請確認您所點選的招生考試名稱是否正確。                                                                     |  |  |
|        | 輸入身份字號與密碼卻無<br>法登入系統?                 | ● 第一次進入系統,請點選【開始報報名】,填列報名資料送出後,才                                                          |  |  |
| 4      |                                       | 「使用登入功能。                                                                                  |  |  |
|        |                                       | ● 另份證子號央义子母常入為。 金八盆崎取多 14 碼, 請確認當碼輸入                                                      |  |  |
|        | 我的個人其木資料(手機、                          | <ul> <li>一一一一一一一一一一一一一一一一一一一一一一一一一一一一一一一一一一一一</li></ul>                                   |  |  |
| 5      | 通訊抽出···· 笙) 打错了气麻                     | 2. 北石河间。明日行五八秋石东流修风。亚明修风夜行 <u>万行</u> 秋石衣。五<br>以此份上傅至招生報名系統。                               |  |  |
| U      | · · · · · · · · · · · · · · · · · · · | ● 非報名期間,請雷聯本校招生組(03)426-7234 處理修改事宜。                                                      |  |  |
| = `    | ■ / <sup>//</sup>   ·<br>報名繳款         |                                                                                           |  |  |
|        | 沒有抄下繳款帳號怎麼                            | ● 請登入報名系統後,點選【報名/繳費狀態查詢】即可查詢繳款帳號。                                                         |  |  |
| 6      | 辦?                                    | ● 每報名一個系所會有一組繳款帳號,不同系所請分別繳費。                                                              |  |  |
| 7      | 不知道繳款銀行代號?                            | 第一銀行中壢分行,銀行代號007。                                                                         |  |  |
| 0      | 如力弗夕小〇                                | 不論學制別,每一系所組 600 元,可報考多個系所,惟同一系所限報考                                                        |  |  |
| Ŏ      | 報石質ダツ(                                | 一组。                                                                                       |  |  |
| 9      | 如何查詢繳費是否成功?                           | 繳費後1小時,請至報名系統點選【報名/繳費狀態查詢】查詢。                                                             |  |  |
|        |                                       | ● 繳費1小時後(晚間10:30後以ATM 轉帳繳費,則須至翌日上午9:                                                      |  |  |
|        |                                       | 30後)糸統才曾顯不。<br>● 詩始本亦昌明細書由「梔白齡頭」、「亦昌合頞」關,右無扣款記錄,                                          |  |  |
|        | 已繳費但網路報名系統顯                           | 一 明微旦义勿切细衣 1 限户际确 2 义勿亚确 1 佩 有恶犯私已跡                                                       |  |  |
| 10     | 示未繳費。                                 | 為交易正常。                                                                                    |  |  |
|        |                                       | ● 以上程序皆無誤,但系統顯示未繳費,請將匯款收據(註明姓名、聯                                                          |  |  |
|        |                                       | 絡電話及繳款問題)傳真至招生組(03)422-3474,傳真後請來電告                                                       |  |  |
|        | http://htt.                           | 知,招生組將於處理後電話通知考生。                                                                         |  |  |
|        | 我在郵局(非第一銀行的具                          | ● 本校 <b>不接受</b> 第一銀行以外之其他金融機構 <b>櫃檯現金繳贊</b> 。                                             |  |  |
|        | 他銀行)填為跨行匯款里,                          | ● 如要現金繳算請至第一銀行全省各分行繳算,或改使用 AIM 跨行轉                                                        |  |  |
| 11     | 匯款帳號只有14碼,但定                          | 喉。                                                                                        |  |  |
|        | ↓ 找的繳款帳號有 10 碼怎麼                      |                                                                                           |  |  |
|        | 7/1千 (                                | 西,卡拉方夕为,国子中中上路长功甘人重六 咖啡品牌                                                                 |  |  |
|        | 我在第一銀行現金繳費,不                          | 女 ′ 平仪 Γ 石綺・ 圏 上 F 犬 入 字 仪 務 埜 金 尹 - 網 路 艱 買<br>( 注 政 小 亡 敕 持 官 、 持 官 て 亡 敕 收 血 洗 、 梔 ) 。 |  |  |
| 12     | 是網路繳費,戶名後面的「-                         | 1、明彻必兀定惧病,惧病个兀定府無広八限/。                                                                    |  |  |
|        | 網路繳費」要寫嗎?                             |                                                                                           |  |  |

| 四、  | 報名資格                                     |                                                                                         |
|-----|------------------------------------------|-----------------------------------------------------------------------------------------|
|     | 臺生在疫情期間,人在境外                             | 不可以。                                                                                    |
| 13  | 高中或大學學籍,可循本專                             |                                                                                         |
|     | 案招生返臺就學嗎?                                |                                                                                         |
|     | 於疫情期間在境外地區就                              | 可以,但應以前一階段之高中學歷(須符合採認規定)報名,錄取後入學                                                        |
| 14  | 讀大學學士班,但該校禾在<br>我國採該名冊內,可以報考             | 學士班一年級,於境外取得之学分因不符學歷採認規定,不得抵免畢業<br>舉公。                                                  |
|     | 我國林祕石而行 与以报考                             |                                                                                         |
|     | 我國高三應屆畢業生,已獲                             | 不可以,本專案計畫之精神,係為協助臺生在境外地區就學時,因疫情                                                         |
| 1 - | 境外地區大學 109 年秋季                           | 導致學習中斷而欲返臺就學,所提供的專案就學管道,此類學生未有出                                                         |
| 15  | 入学 通知, 因没 情 原 因 無 法 告 就 學, 可 以 參 加 木 惠 案 | 境就学事實,建議報考109学牛皮指定科日考試後,循考試入学分發官<br>道或其他單獨招生答道入學大學一年級就讀。                                |
|     | 計畫嗎?                                     |                                                                                         |
|     | 若境外臺生僅持有大學學                              | 可以,惟經錄取者,應入學大學學士班一年級就讀。                                                                 |
| 16  | 士班一個學期成績單,可以                             |                                                                                         |
|     | <i>参加本寺亲</i> 病:<br>境外臺生參與本專案計            | 不可以,本專案計書之精神,為協助臺生在境外地區就學時,因疫情導                                                         |
| 17  | 畫,可以於109學年度第2                            | 致學習中斷而欲返臺就學,所提供的專案就學管道,有其學習銜接的即                                                         |
|     | 學期再入學嗎?                                  | 時性。                                                                                     |
| 五、  | 報名資料繳交                                   |                                                                                         |
| 18  | 我不知道自己報名的學所                              | 請依 <u>109學年度學士班、碩士班、博士班境外疫區具我國國籍學生專案</u><br><u>入學招生</u> 「伍、各學制招生系所」各系所篇幅(P10-P93)所規定繳交資 |
|     | 安上停门 盔貝杆 :                               | 料項目辦理,並詳閱本簡章P6-P8資料繳交規定。                                                                |
| 19  | 請問要報名2個類系所,報<br>名資料要如何繳交?                | 報考2個以上招生系所,報名資料一律分開依系所個別線上上傳。                                                           |
| 20  | 請問身份證影本沒有貼在<br>報名表上,會不會被退件?              | <b>不會</b> ,只要有上傳身分證正反面影本並排序在報名表後即可。                                                     |
| 22  | 線上上傳報名資料                                 |                                                                                         |
|     | (1)線上上傳報名資料要到                            | ● 上傳資料請至網路報名系統:                                                                         |
|     | 哪裡上傳?該如何上傳?                              | https://cis.ncu.edu.tw/ExamRegister/                                                    |
|     |                                          | ● 上傳項目分為「報名資格審查資料」及「系所審查資料」兩大項,只                                                        |
|     |                                          | <b>肥上停了近福</b> ,母一個項日只九計上停一個檔案(請九府員科登理成<br>一個檔案)。                                        |
|     |                                          | 例如:報考統計研究所碩士班規定「系所審查資料」應附自傳、其他                                                          |
|     |                                          | 有利資料,請前述資料整理合併為一個 PDF 檔後再上傳。                                                            |
|     |                                          | 推薦信請依問題 21 處理。                                                                          |
|     | (9) 加何確認我的報名資料                           | <ul> <li>● 納路報石用放後,系統府提供操作于前供考生多用。</li> <li>● 各項資料完整上傳後,上傳案查資料頁面會顯示【您已成功上傳檔</li> </ul>  |
|     | 檔案已經上傳完成?                                | 案】,考生可下載確認檔案是否正確。                                                                       |
|     |                                          | <ul> <li>● 推薦人是否完成推薦信填寫,考生亦可於報名系統內,推薦信頁面中<br/>查詢。</li> </ul>                            |
|     | (3)線上上傳報名資料有缺                            | <b>可以</b> 。開放資料上傳期間如發現資料有誤或有缺漏可再重新上傳,逾期                                                 |
|     | 漏或傳錯可以重新上傳                               | 恕無法接受補件,請務必於期限內完成。                                                                      |
|     | 嗎?                                       |                                                                                         |
|     |                                          |                                                                                         |

| 21 | 線上推薦信                               |                                                                                                    |
|----|-------------------------------------|----------------------------------------------------------------------------------------------------|
|    | (1)線上上傳報名資料,線<br>上推薦信如何處理?          | <ul> <li>於報名系統中選擇【推薦信】,再依您報考學系所別,點選【推薦信邀請】,輸入推薦人之基本資料(含姓名、服務機關、職稱、電子郵件、聯絡電話)後,再由系統發送一封推薦邀請之電子郵件至推薦人信</li> </ul>                    |
|    |                                     | <ul><li>箱,請推薦人點選連結並於線上完成推薦作業。</li><li>● 推薦人是否完成推薦,考生都可於系統狀態中查詢。</li></ul>                                                          |
|    | (2)我打錯推薦人的姓名或<br>電子郵件怎麼辦呢?          | 若需修改推薦人姓名、電子郵件,請將原本資料刪除,重新新增推薦人<br>資料,重新寄發一次推薦信連結,已刪除的推薦人推薦信連結將會失<br>效,請務必審慎填寫推薦人資料。                                               |
|    | (3) 推薦者填寫推薦信有時<br>間限制嗎?             | 有的。推薦人收到線上系統的推薦信連結後,須於線上上傳截止時間<br>(109年7月7日晚上11:59)前完成填寫,逾時無法填寫。                                                                   |
|    | (4) 我的推薦人是外國人,<br>線上推薦信有英文的<br>嗎?   | 有的。線上推薦信為中英對照格式。                                                                                                    |
|    | (5)我可以調整推薦信的格<br>式嗎?可以自行在系統<br>上傳嗎? | <ul> <li>以線上上傳繳交推薦信的考生,報名系統推薦信為固定格式,無法增<br/>刪任何欄位,也不能自己將推薦信上傳於系所審查資料中。</li> <li>線上推薦信並不會讓考生看見內容,均由推薦人直接提供予您報考之<br/>學系所。</li> </ul> |
| 六、 | 其他                                  |                                                                                                    |
| 22 | 如身份證遺失或毀損,以致<br>無法繳交,該如何處理?         | 可以駕照替代。                                                                                                    |
| 23 | 報名資料已上傳,但還有資<br>料忘了上傳的資料?           | 開放資料上傳期間如發現資料有誤或有缺漏,可刪除後再重新上傳,逾<br>期怒無法接受補件,請務必於期限前上傳完成。                                                                           |